## Instrukcja dołączania do spotkania:

- 1) Rekomendujemy korzystanie z przeglądarki Google Chrome lub Microsoft Edge.
- 2) Do spotkania należy dołączyć klikając w odnośnik do spotkania w MS Teams zamieszczony w zawiadomieniu o obronie.
- 3) Następnie należy wybrać właściwą dla użytkownika opcję.
- 4) Osoby, które nie posiadają konta Office 365 wybierają opcję "Dołącz w przeglądarce" lub "Kontynuuj w przeglądarce",

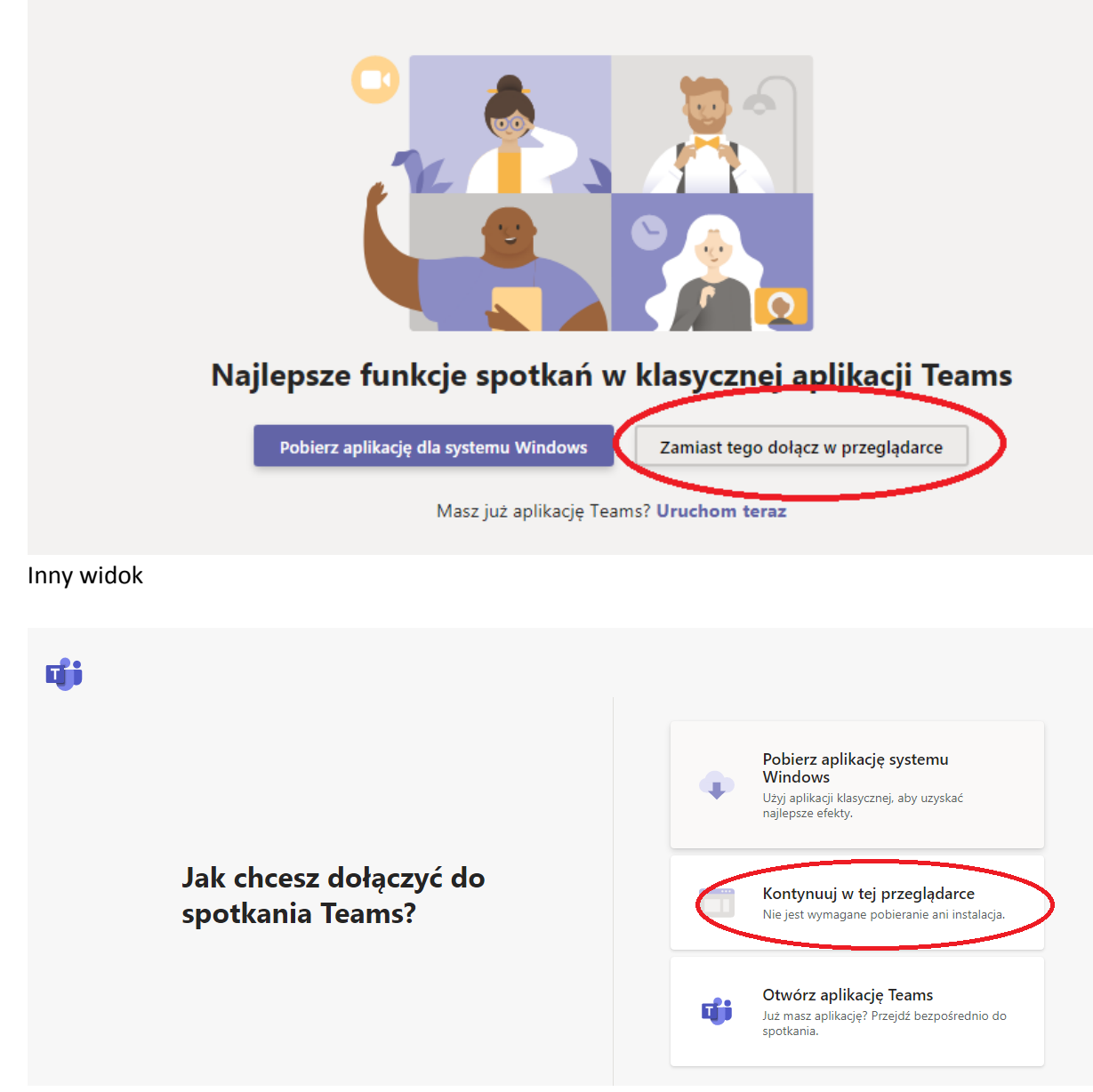

następnie wpisują swoje imię i nazwisko, klikają "dołącz teraz". Jeżeli pojawi się komunikat "Ktoś powinien wkrótce Cię wpuścić na spotkanie" należy poczekać na "wpuszczenie" przez organizatora.

| Wybierz ustawienia audio i wideo dla:<br><b>Trwające spotkanie</b> |  |
|--------------------------------------------------------------------|--|
| Wpisz nazwę<br>Dołącz teraz<br>M I S I wządzenia                   |  |
| Inne opcje dołączania                                              |  |

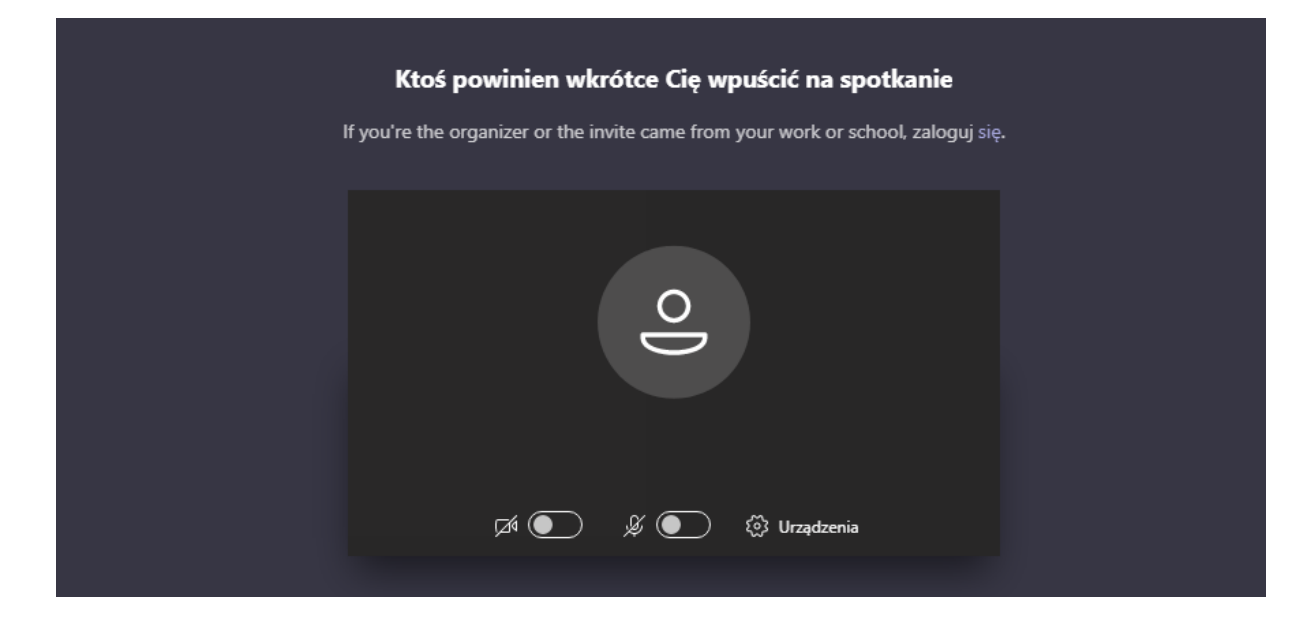

5) W celu zachowania jak najlepszej jakości połączenia należy przed dołączeniem do spotkania sprawdzić na poziomym pasku narzędzi czy ikony kamery i mikrofonu są WYŁĄCZONE.

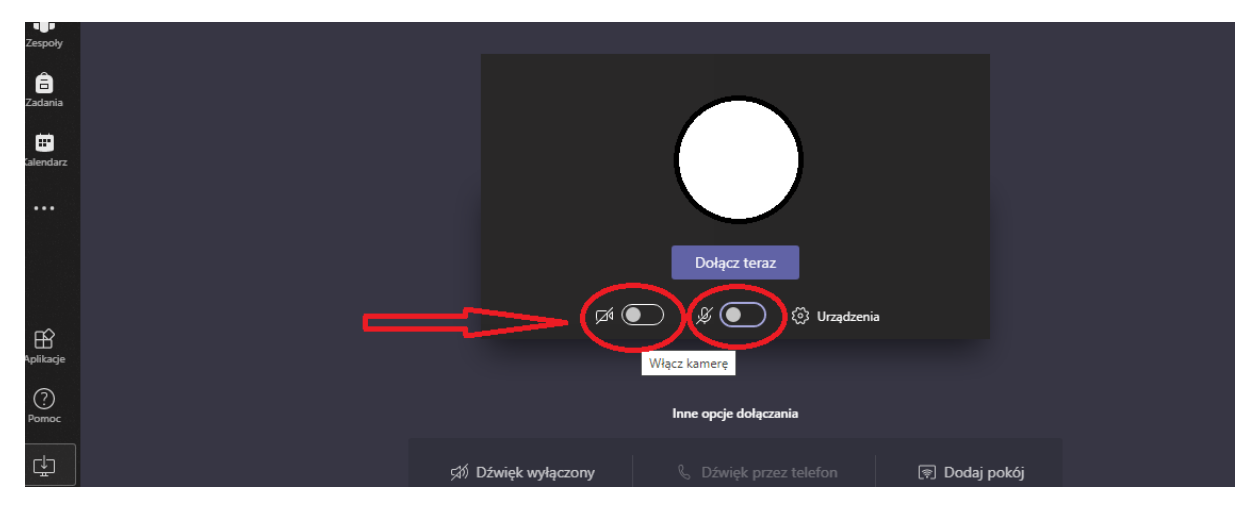

6) Osoba chcąca zabrać głos w dyskusji zgłasza ten fakt poprzez wysłanie na czacie wiadomości "proszę o głos"

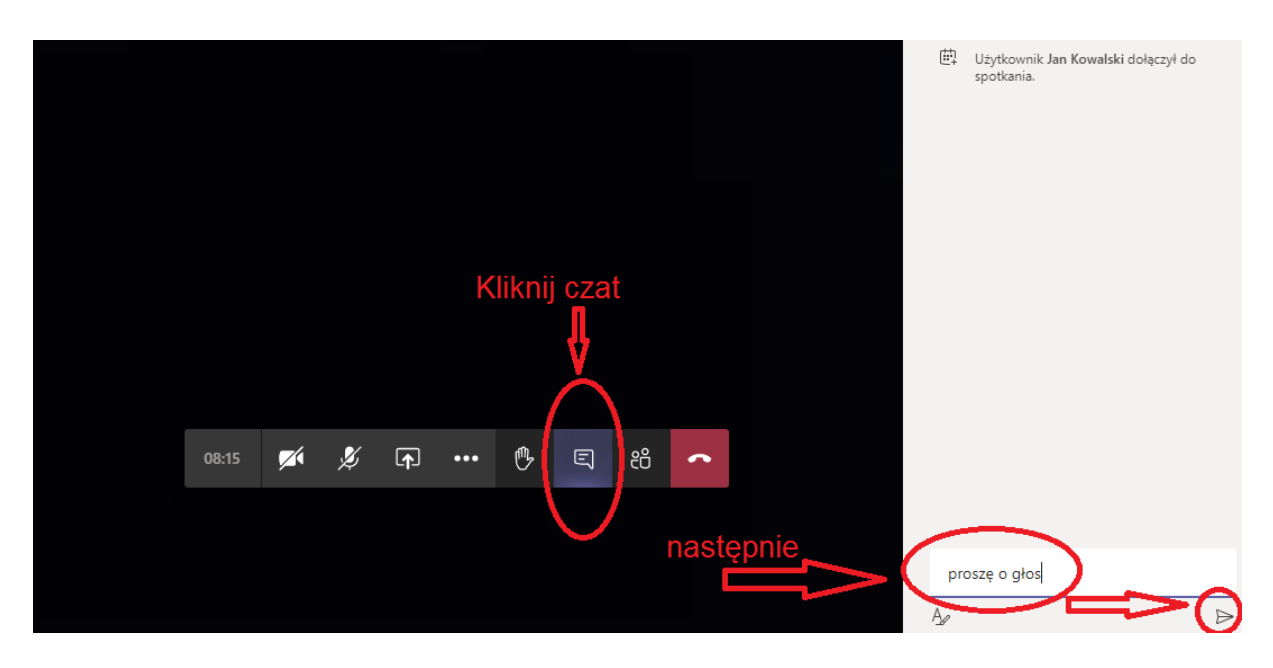

LUB

7) przyciśnięcie ikonki "podniesionej ręki" (po zabraniu głosu należy odkliknąć ikonkę "podniesionej ręki")

|       |   |   |   | Pc | odnieś ręł | œ |    |   |  |
|-------|---|---|---|----|------------|---|----|---|--|
| 02:07 | M | Ķ | Ţ | •• | ß          | Ę | දී | • |  |
|       |   |   |   |    |            |   |    |   |  |
|       |   |   |   |    |            |   |    |   |  |

Zasady zabierania głosu ustali przewodniczący na posiedzeniu.